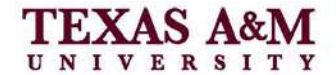

## GENERATING AUTOMATIC LISTS

### **Automatic Table of Contents**

This handout will instruct you on how to insert an automatically generated Table of Contents and List of Figures/Tables into your thesis or dissertation. The Thesis Office recommends that you finalize your content before inserting the Table of Contents and making the formatting changes. Once you have finished writing and are ready to create an automatic Table of Contents:

- 1. Go to the blank Table of Contents page.
- 2. Place your cursor below the page heading.
- 3. Go to the References tab/ribbon.
- 4. Click Table of Contents.

| W                    | · 12                       |                                                                                                 |                                                                                                    |                                                                                   |                        | <u> 1</u>                                | - 5 × |
|----------------------|----------------------------|-------------------------------------------------------------------------------------------------|----------------------------------------------------------------------------------------------------|-----------------------------------------------------------------------------------|------------------------|------------------------------------------|-------|
| File                 | Home                       | Page layout Reference                                                                           | s Mailings Review Vi                                                                                          |                                                                                   |                        |                                          | ~ 🕜   |
| Table of<br>Contents | Add Text -<br>Update Table | AB <sup>1</sup><br>Insert Endnote<br>AB <sup>1</sup> Next Footnote +<br>Footnote -<br>Footnotes | → Manage Sources<br>→ Style: APA Fiftl ×<br>Insert<br>Citation + → Bibliography *<br>Citations & Bibliography | Insert Table of Figures<br>Update Table<br>Caption<br>Cross-reference<br>Captions | Mark<br>Entry<br>Index | Mark<br>Citation<br>Table of Authorities |       |

5. Select insert table of contents.

| File             | Home Insert                             | Page                                  | Layout              | References                             | Mailing              |
|------------------|-----------------------------------------|---------------------------------------|---------------------|----------------------------------------|----------------------|
| Table            | Add Text -                              | AB <sup>1</sup><br>Insert<br>Footnote | AB <sup>1</sup> Nex | ert Endnote<br>t Footnote *<br>w Notes | Insert<br>Citation - |
| Built            | t-In                                    |                                       |                     |                                        | 1                    |
| Auto             | matic Table 1                           |                                       |                     |                                        |                      |
| Con<br>HEA<br>He | tents<br>DING 1                         |                                       |                     |                                        | m                    |
|                  | Heading 3                               |                                       |                     |                                        |                      |
| Auto             | matic Table 2                           |                                       |                     |                                        |                      |
| Tab              | le of Contents                          |                                       |                     |                                        |                      |
| III.A            | odino 1                                 |                                       |                     |                                        |                      |
| 1                | Heading 3                               |                                       |                     |                                        | iti                  |
| Manu             | al Table                                |                                       |                     |                                        |                      |
| Tab<br>TYP       | le of Contents<br>E CHAPTER TITLE (LEV) | EL 1)                                 |                     |                                        |                      |
| Ty               | pe chapter title (level 2)              |                                       |                     | 1                                      |                      |
|                  | Type chapter title (level 3)            |                                       |                     |                                        |                      |
| 5                | More Table of Contents                  | from Offic                            | e.com               |                                        | •                    |
| D                | Insert Table of Contents                | hu .                                  |                     |                                        |                      |
|                  | Remove Table of Conter                  | nts                                   |                     |                                        | et.                  |
|                  | Save Selection to Table                 | of Content                            | Gallery.            | 210                                    |                      |
| _                |                                         |                                       |                     |                                        |                      |

#### **OFFICE OF GRADUATE STUDIES**

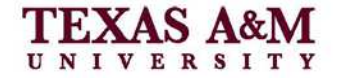

Thesis Office

6. You will need to decide how many levels of headings you would like to include in your table of contents. You must include a **minimum of 2** levels (Major Headings and First Level Subheadings), and you may include as many levels as you like. Word will include 3 levels as a default, so you may wish to change the number of levels included. Under the General heading in this box, click the up or down arrows to select the number of levels.

| TURY                       | Table of Contents                                         | Table of Figures | Table of Authorities                                                                                   |         |
|----------------------------|-----------------------------------------------------------|------------------|----------------------------------------------------------------------------------------------------|---------|
| Print Pre                  | view                                                      |                  | Web Preview                                                                                            | -       |
| HEA                        | DIN <mark>G</mark> 1                                      | 1                | HEADING 1                                                                                              |         |
| MAJ(<br>Fir:<br>He<br>Show | DR HEADING<br>st Level Subhead<br>ading 2<br>page numbers | ing3<br>3        | MAJOR HEADING<br><u>First Level Subheading</u><br><u>Heading 2</u><br>V Use hyperlinks instead of page | numbers |
| Ta <u>b</u> lead           | er:                                                       |                  |                                                                                                    |         |
| General                    | -                                                         |                  |                                                                                                    |         |
| Show                       | evels: 3                                                  |                  |                                                                                                    |         |
| 8-1<br>-                   |                                                           |                  | Options                                                                                                | Modify  |

7. Click ok.

A Table of Contents will be generated, but it will still need to be formatted according to the Thesis Office style. You will need to delete the first two headings (Title), leaving only one double space below the Page heading, and change the Roman numerals of the preliminary pages to lowercase numbers.

#### **OFFICE OF GRADUATE STUDIES**

Thesis Office

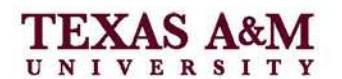

| TABLE OF CON                                      | TENTS      |       |
|---------------------------------------------------|------------|-------|
| Delete                                            |            |       |
|                                                   |            | Page  |
| TITLE                                             |            | 1     |
| ABSTRACT                                          |            |       |
| DEDICATION                                        |            |       |
| ACKNOWLEDGEMENTS                                  | Change to  | IV    |
| NOMENCLATURE                                      | Lowercase  | V     |
| TABLE OF CONTENTS                                 |            | VI    |
| LIST OF FIGURES                                   |            | VIII  |
| LIST OF TABLES                                    |            | IX    |
| CHAPTER I INTRODUCTION AND LITERA                 | URE REVIEW | 1     |
| CHAPTER II USE OF STYLES                          |            | 3     |
| Introduction                                      |            | 3     |
| Style Names and Levels<br>Limitations to Styles   |            | 4     |
| CHAPTER III EXAMPLES OF SUBHEADING                | S          | 6     |
| Introduction                                      |            | 6     |
| Second Level Subheading                           |            |       |
| Third Level Subheading                            |            |       |
| Fourth Level Subheading<br>Fifth level subheading |            | 8<br> |

| TABLE OF CONTENTS                            |
|----------------------------------------------|
|                                              |
| Page                                         |
| ABSTRACT                                     |
| DEDICATIONiii                                |
| ACKNOWLEDGEMENTSiv                           |
| NOMENCLATURE                                 |
| TABLE OF CONTENTS                            |
| LIST OF FIGURES                              |
| LIST OF TABLESix                             |
| CHAPTER I INTRODUCTION AND LITERATURE REVIEW |
| CHAPTER II USE OF STYLES                     |
| Introduction                                 |
| CHAPTER III EXAMPLES OF SUBHEADINGS          |
| Introduction                                 |

To change the Roman numerals:

8. Highlight the page number only.

|                   | Page |
|-------------------|------|
| ABSTRACT          |      |
| DEDICATION        | III  |
| ACKNOWLEDGEMENTS  | IV   |
| NOMENCLATURE      | V    |
| TABLE OF CONTENTS | VI   |

9. Open the font dialog box.

| W   🖳 | Î.                  |        | _                       |                                               |               |         |                    |      |
|-------|---------------------|--------|-------------------------|-----------------------------------------------|---------------|---------|--------------------|------|
| File  | Home                |        | Page Layout             | References                                    | Mailings      | Review  | View               |      |
|       | 🔏 Cut               | Tim    | es New Rom + 1          | 2 • A A                                       | Aa* 3         | ∃≣ + I≣ | + <u>15-</u> +   4 |      |
| Paste | Gopy<br>Format Pair | nter B | <i>I</i> <u>U</u> ∗ abe | <b>x</b> , <b>x</b> <sup>*</sup>   <u>A</u> * | ар <u>А</u> - |         |                    | in a |
|       | Clipboard           | 13     |                         | Font                                          | 12            |         | Paragrap           | h    |

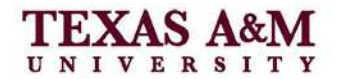

10. Uncheck the box "All Caps."

| Eonk:                                                             |                  | Font style:                          | Size:             |
|-------------------------------------------------------------------|------------------|--------------------------------------|-------------------|
| Times New Roman                                                   |                  | Região                               | 12                |
| Tahoma<br>Tekton<br>Tempus Sans ITC<br>Times                      |                  | Role<br>Bold<br>Bold Role            | 9<br>10<br>11     |
| Fork golar:                                                       | Underline st     | vie: Underle                         | e colori i        |
| Automatic 😪                                                       | (none)           | × Itra                               | timate            |
| Strigethrough<br>Double strikethrough<br>Superscript<br>Subscript | -                | <mark> Soud</mark><br>⊘ Al co<br>B40 | icaps<br>es<br>en |
| Preview                                                           |                  |                                      |                   |
|                                                                   | п                | -                                    |                   |
| This is a TrueType fond. T                                        | his font will be | used on both print                   | ter and screen.   |

Make this change for all Roman numeral page numbers.

Other formatting corrections may be needed to conform to the Thesis Office style. See the

Thesis Manual for additional formatting considerations.

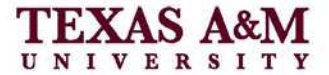

## **Automatic List of Figures/Tables**

To generate an automatic List of Figures/Tables:

1. Place your cursor on the appropriate page.

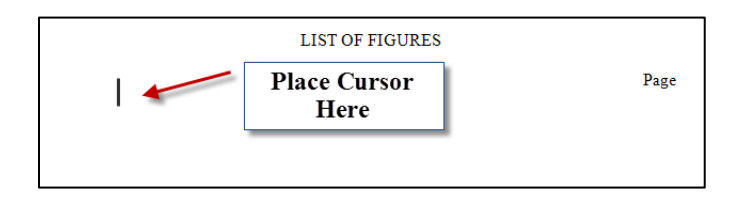

2. In the references tab, click Insert Table of Figures.

| W                      |                                                                                                    |                          |                                   | 1             |
|------------------------|----------------------------------------------------------------------------------------------------|--------------------------|-----------------------------------|---------------|
| File Home Inser        | t Page Layout References                                                                               | Mailings Review Vie      |                                   |               |
| Table of<br>Contents * | AB <sup>1</sup> (n) Insert Endnote<br>AB <sup>1</sup> Next Footnote *<br>Insert<br>Footnote Show Notes | Manage Sources           | Insert<br>Caption Cross-reference | Mark<br>Entry |
| Table of Contents      | Footnotes G                                                                                            | Citations & Bibliography | Captions                          | Index         |

3. In the dialog box, under general make sure Figures is selected (or tables if applicable) then click ok.

| able of Figures                          | ? 🛽                                    |
|------------------------------------------|----------------------------------------|
| Index Table of Contents Table of Figures | Table of Authorities                   |
| Print Pre <u>v</u> iew                   | Web Preview                            |
| Figure 1: Text                           | Figure 1: Text                         |
| Figure 2: Text                           | Figure 2: Text                         |
| Figure 3: Text5                          | Figure 3: Text                         |
|                                          | ×                                      |
| Show page numbers                        | Use hyperlinks instead of page numbers |
| ✓ Right align page numbers               |                                        |
| Tapleader:                               | Select Figure for                      |
| General                                  | List of Figures on                     |
| Formats: From template                   | List of Figures of                     |
| Cashing labels                           | Table for List of                      |
|                                          | Tables                                 |
| Turinda lapa and Tourpa.                 |                                        |
|                                          | Options Modify                         |
|                                          | OK Cancel                              |

4. It will generate a list that requires some formatting.

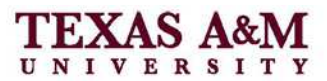

| LIST OF FIGURES                                                                                      |
|----------------------------------------------------------------------------------------------------|
| Page                                                                                                 |
| Figure 1. The figures can be numbered consecutively throughout the thesis (1, 2, 3, 4,               |
| etc) or numbered by chapter (1-1, 1-2, 2-1, etc.). Each figure should be referred to by              |
| that number within the text, within 1 $\frac{1}{2}$ pages of the figure. The figures can be put on a |
| separate page from the text, but if they are incorporated into the text, they must be offset         |
| by at least a triple space above and below. Figures must fit within the normal page                  |
| margins. Figure captions are not considered regular text, and so may be a different font             |
| size and may be single spaced                                                                        |
| Figure 2. Example of a figure9                                                                       |
| Figure 3. Another example of a figure. The bold part is automatically generated, the rest            |
| of the text must be entered manually. When an automatic list of figures is generated, the            |
| entire figure title will appear10                                                                    |

5. First, select all the figure/table titles, and open the paragraph dialog box.

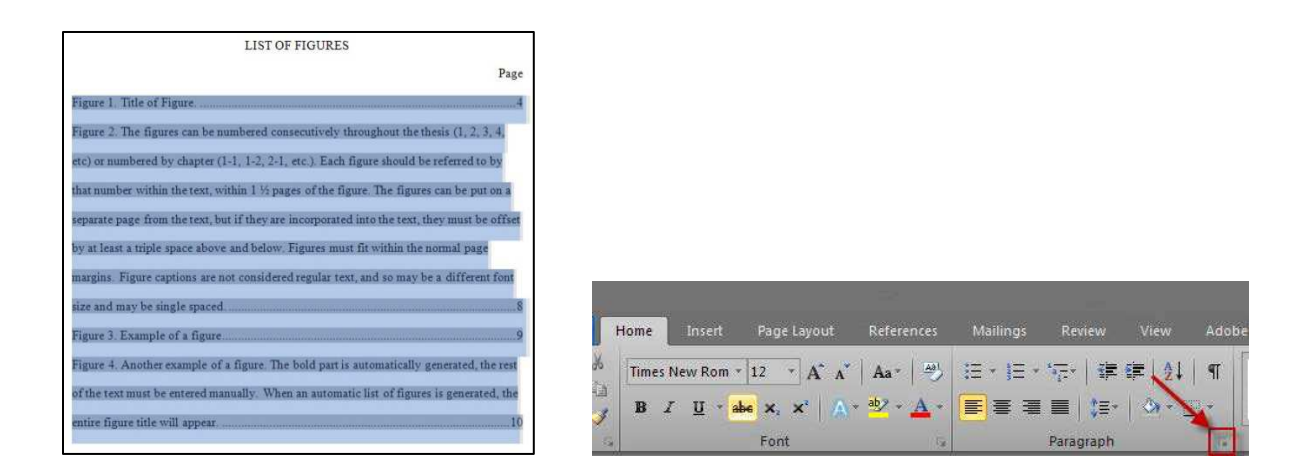

- 6. In the Indentation section: change the right indent to 0.2. Change the special to hanging indent by 0.65.
- 7. In the Spacing section: Line spacing should be Single with 12 pt. after.

Thesis Office

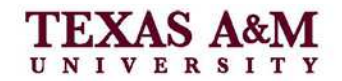

| indenos and opa                                                           | acing Line and Pag                                                                                                    | ge Breaks                                                                                                    |              |
|---------------------------------------------------------------------------|----------------------------------------------------------------------------------------------------|----------------------------------------------------------------------------------------------------|--------------|
| General                                                                   |                                                                                                    |                                                                                                    |              |
| Alignment:                                                                | Left                                                                                                    | *                                                                                                    |              |
| <u>O</u> utline level:                                                    | Body Text                                                                                                    | *                                                                                                    |              |
| Indentation —                                                             |                                                                                                    |                                                                                                    |              |
| <u>L</u> eft:                                                             | 0"                                                                                                    | Special:                                                                                                    | В <u>γ</u> : |
| <u>R</u> ight:                                                            | 0.2"                                                                                                    | Hanging 😽                                                                                                    | .65" 😂       |
| After:                                                                    | 12 pt 💲                                                                                                    | Single Y                                                                                                    | \$           |
| Preview                                                                   |                                                                                                    |                                                                                                    |              |
| Rectan Tenge<br>Tengengk Tene<br>Rigue 1, Thiata<br>pictur<br>Teneng Teng | or fermina function for an entry of the second for a generation of flowers. This is a generation of flowers a generation of flowers for the second for a generation of flowers. | ngen Romman Taragraph Herman Faragraph H<br>man Faragraph Herman Baragraph<br>e of Roman Theatas a pienase of Roman Thea<br>email 4<br>anappen Falamenta Paragraph Falament Para<br>anappen Falamenta Paragraph Palament Para |              |

This will give your List of Figures/Tables the proper spacing and alignment.

| LIST OF FIGURES                                                                                                    |     |
|----------------------------------------------------------------------------------------------------|-----|
| р                                                                                                    | age |
| Figure 1. The figures can be numbered consecutively throughout the thesis (1, 2, 3, 4, etc) or numbered by chapter (1-1, 1-2, 2-1, etc.). Each figure should be referred to by that number within the text, within 1 ½ pages of the figure. The figures can be put on a separate page from the text, but if they are incorporated into the text, they must be offset by at least a triple space above and below. Figures must fit within the normal page margins. Figure captions are not considered regular text, and so may be a different font size and may be single spaced. | 8   |
| Figure 2. Example of a figure                                                                                                    | 9   |
| Figure 3. Another example of a figure. The bold part is automatically generated, the rest of the text must be entered manually. When an automatic list of figures is generated, the entire figure title will appear.                                                                                                    | 10  |

Other formatting corrections may be needed to conform to the Thesis Office style. See the Thesis Manual for additional formatting considerations

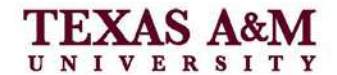

# Updating the Table of Contents

If you make changes to your document after generating your Table of Contents, List of Figures and List of Tables, you may need to update your lists since page numbers may have changed. It is recommended that you do this before submitting your thesis to avoid receiving any additional corrections. To update your Table of Contents:

- 1. Right click anywhere in the body of the Table of Contents.
- 2. Select Update Field from the drop down menu.

| TABLE OF CONTENTS                                               |          |                             |       |  |
|-----------------------------------------------------------------|----------|-----------------------------|-------|--|
|                                                                 |          |                             |       |  |
|                                                                 |          |                             | Page  |  |
| ABSTRACT                                                        |          |                             | ü     |  |
| DEDICATION                                                      |          |                             |       |  |
| ACKNOWLEDGEMENTS                                                | ×        | Cu <u>t</u><br><u>C</u> opy | iv    |  |
| NOMENCLATURE                                                    | <b>E</b> | Paste Options:              | v     |  |
| TABLE OF CONTENTS                                               |          | Lindate Field               | vi    |  |
| LIST OF FIGURES                                                 |          | Edit Field                  | viii  |  |
| LIST OF TABLES                                                  |          | Toggle Field Codes          | ix    |  |
| CHAPTER I INTRODUCTION                                          | A<br>≣¶  | Paragraph                   | VIEW1 |  |
| CHAPTER II USE OF STYLES.                                       |          | Bullets                     | 3     |  |
| Introduction<br>Style Names and Levels<br>Limitations to Styles | A        | S <u>t</u> yles             |       |  |

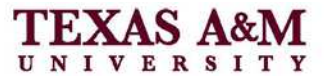

3. If you have not added any new headings or subheadings, select Update page number

only, and click Ok.

| Update Table of Contents                                                                                           | ? 🗙              |
|----------------------------------------------------------------------------------------------------|------------------|
| Word is updating the table of content<br>the following options:<br>Update page numbers only<br>Update entire table | s. Select one of |
| ОК                                                                                                    | Cancel           |

4. If you have added new headings, select Update entire table.

If you are only updating page numbers, no additional formatting is required. If you need to update the entire table, you will need to make the same initial changes (remove title, lowercase Roman numerals, etc.) to the list again. The same instructions apply to updating the List of Figures/Tables.